## 评审专家操作手册

## 一、登录账号

知识竞赛后台网址: https://libzsjs.zhixinst.com/ 评审专家使用管理员老师设置的账号密码登录知识竞赛平台。

## 二、评卷

点击【阅卷管理】的子菜单【试卷评阅】,在【赛事列表】可以查看分配的 赛事。

| 🚺 知识竞赛应 | 用端  | 這 首页 > 试卷評例        |
|---------|-----|--------------------|
| 1 阅卷管理  | ] ^ | 首页 <b>试巻评例 C</b> × |
| 试卷评阅    |     | 赛事列表               |
|         |     | 输入赛事名称进行过滤         |
|         |     | •新赛事-主观题           |

在下面可以查看已经评阅的作品数量和打分数量。

点击【开始阅卷】可以给作品打分。

| <b>洋审总数:3份 已评审总数:</b><br>评审打分作品将在下方列表显示, 您可<br>作品编号 | 0份<br>点击"修改评分"修改作品分数! |               |    |
|-----------------------------------------------------|-----------------------|---------------|----|
| 半审打分性品特在下方列表显示, 题可<br><b>作品编号</b>                   | 点击"修改评力"修改作而分数!       |               |    |
|                                                     | 内容                    | 总分 (鼠标悬停显示详细) | 操作 |
|                                                     |                       |               |    |

点击文件符号,可以预览学生提交的作品。根据赛事设置的打分项和分值区

间,输入想打的分数,最后点击【提交评分】完成评阅。

| 检囊策略<br>(40分)                                 | 5)这时市通知运去上具(10万)<br>采用符合检索目标的较权威检索工具<br>4)分析过程描述清晰,逻辑性强(10分)<br>其中:分析前:有明确合理分析判断(3分)<br>分析中:根据检索过程调整信息分析的方式方法(4分)<br>分析后:对结果有客观合理的认定(3分)<br>5)采用两种以上类型的检索工具(如专业数据库、搜索引擎、专门网站等)(5分) |  |  |  |  |
|-----------------------------------------------|----------------------------------------------------------------------------------------------------|--|--|--|--|
| 获取信息<br>(16分)                                 | 获取的總果参考价值高、数量充足、时效性强<br>1)获得的信息数量在合理可用的范围(4分)<br>2)获得的信息与主题相关度较高(4分)<br>3)报告中引用的文献、数据以规范形式标注来源(4分)<br>4)采用的信息考虑了时效性、权威性、相关度、重要程度(4分)                                               |  |  |  |  |
| 结果分析<br>(30分)                                 | 对研究结果有恰当的分析<br>1)充分利用了需求分析中获得的信息(15分)<br>2)分析过程逻辑合理,结论有充分依据(15分)                                                                                                    |  |  |  |  |
| 考生作答:                                         | 71<br>3<br>3                                                                                                    |  |  |  |  |
| <ul><li>● 内容呈现(0~</li><li>● 创作剪辑(0~</li></ul> | 50) :<br>50) : 总分: 0 分                                                                                                    |  |  |  |  |
|                                               | ✓ 提交评分                                                                                                    |  |  |  |  |

提交评分后,可以点击【下一张】继续阅卷,也可以点击【取消】结束阅卷。

| 提示          |    | ×   |
|-------------|----|-----|
| 1 是否获取下一张试卷 |    |     |
|             | 取消 | 下一张 |

若分配的作品已经评阅完毕,点击【下一张】后,系统会提示【已完成本赛 事阅卷】。 已完成本赛事阅卷!